# Office 2024 - Deutsch

## Schritt 1: Entfernen Sie Ihre aktuelle Office-Installation

Bevor Sie Office 2024 installieren, entfernen Sie bitte alle alten Office-Versionen von Ihrem Computer. Das verhindert Installationsfehler.

Empfohlene Methode: Verwenden Sie das spezielle Office-Entfernungsprogramm.
<u>Hier klicken, um das Tool herunterzuladen (für Windows)</u>

Sie können Office auch manuell über die Einstellungen Ihres Computers deinstallieren.

## Schritt 2: Office 2024 herunterladen

2 Office 2024 Professional Plus herunterladen

## Schritt 3: Installation starten

1. Doppelklicken Sie auf die heruntergeladene Datei (normalerweise im Download-Ordner).

2. Klicken Sie auf "Install".

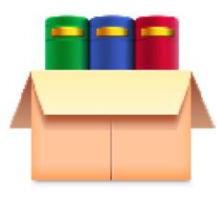

Office\_2024\_DE\_64Bits

# Schritt 4: Office-Anwendung öffnen

Suchen Sie z.B. nach Word, Excel oder PowerPoint und öffnen Sie das Programm.

# Schritt 5: Office mit Produktschlüssel aktivieren

- 1. In der Office-Anwendung: Datei > Konto > Product Key ändern
- 2. Geben Sie den Produktschlüssel ein, den Sie per E-Mail erhalten haben.

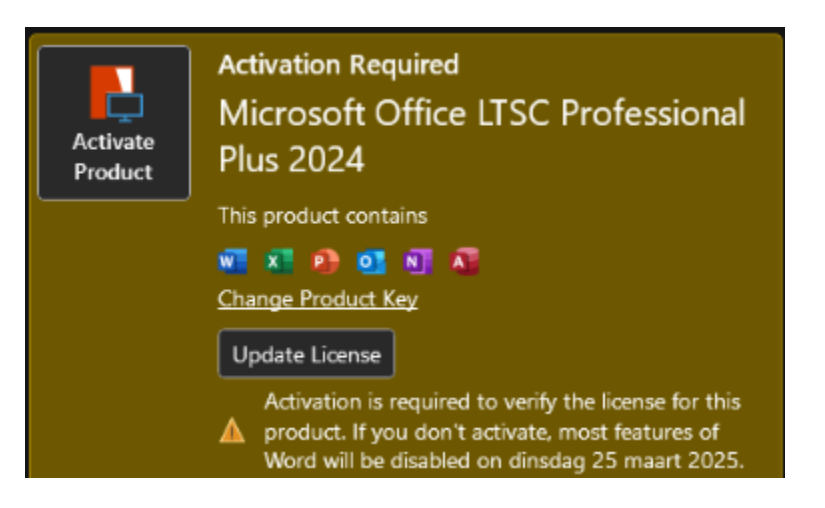

#### Schritt 6 (optional): Telefonische Aktivierung über den Activation Wizard

- 1. Wählen Sie "I want to activate the software by telephone"
- 2. Wählen Sie Ihr Land und rufen Sie die angegebene Nummer an
- 3. Geben Sie die Installations-ID ein
- 4. Erhalten und geben Sie die Bestätigungs-ID ein

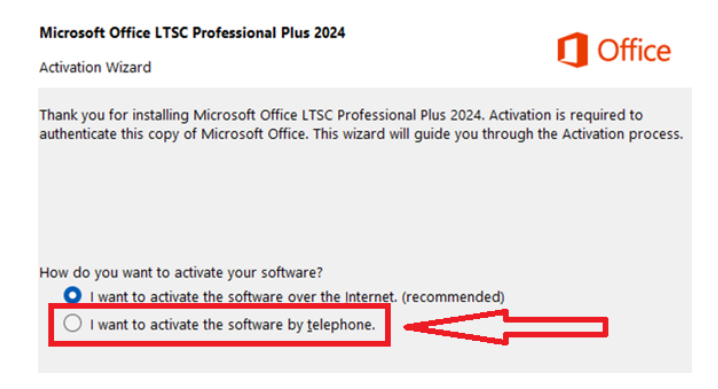

#### Schritt 7 (optional): 2 Sprache in Office 2024 ändern

- 1. Öffnen Sie z. B. Word oder Excel
- 2. Datei > Optionen > Sprache
- 3. Unter "Anzeigesprache von Office":
- Klicken Sie auf "Als bevorzugt festlegen" neben Deutsch, oder
- Fügen Sie Deutsch hinzu und setzen Sie es als bevorzugte Sprache